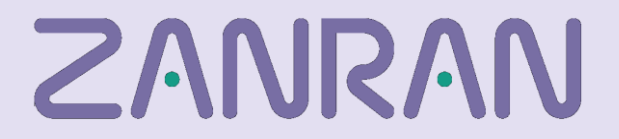

### PDF Workbench 1.7.xx - installation

The PDF Workbench enables a user to interact visually with a PDF document. It runs on PCs and laptops under Windows, versions 7 - 10.

The input files are labelled *filename.znr*.

They are zip files that include the original *filename*.pdf plus the XML files for all the pages.

Installation

<u>Appendix 1 – installation detail</u> <u>Appendix 2 – option settings</u>

# ZANRAN

### Installation

You should receive four files in a single .zip file:

- PdfWorkbenchSetup64.msi
- setup.exe
- MoneySupermarket Group-020.znr (a test document)
- PandL\_Tags.xml (a test tagset)
- 1. Copy the .zip file to a new subdirectory on your C:\ drive and un-zip.

2. Double click on setup.exe, and follow the instructions. For a view of the setup screens, please see Appendix 1.

3. The executable is installed by default at: C:\Program Files\Zanran\Pdf Workbench 1.7.*xx*\ A shortcut icon will also be installed on your desktop for starting the software.

- 4. Test the installation by
  - 4.1 double-clicking on the executable to start the Workbench
  - 4.2 clicking on the 'File' menu at the top, and selecting 'Open Znr file'

4.3 browsing to open MoneySupermarket Group-020.znr. You should see a page from an annual report.

4.4 The first dialogue box will ask: 'Do you wish to analyse this document for totals, etc now?' This function will check that the totals add up. Click 'Yes'

5. Auto-backup: original znr files may be backed-up as date-stamped copies.

6. For further options for what you see - and what you can do – please see 'Tools', 'Options'. For details, please see Appendix 2.

To uninstall, please use Control Panel.

## ZANRAN

### **Appendix 1 – installation detail**

The images shown below may be for an earlier version of PDF Workbench - but the process is the same.

1. On double-clicking 'setup.exe', you should see the following install screen:

| 赠 PdfWorkbench 1.7.8 (64-bit)                                                                                                    | _                          |                                    | ×          |
|----------------------------------------------------------------------------------------------------|----------------------------|------------------------------------|------------|
| Welcome to the PdfWorkbench 1.7.8 (64-bit)<br>Setup Wizard                                                                                                    |                            |                                    |            |
| The installer will guide you through the steps required to install PdfWorkbenc<br>computer.                                                                                                    | h 1.7.                     | 8 (64-bit                          | ) on your  |
| WARNING: This computer program is protected by copyright law and interna<br>Unauthorized duplication or distribution of this program, or any portion of it, ma<br>or criminal penalties, and will be prosecuted to the maximum extent possible u | itional<br>ay res<br>under | treaties.<br>ult in se<br>the law. | vere civil |
| < Back Next >                                                                                                    |                            | C                                  | ancel      |

2. Click 'Next'.

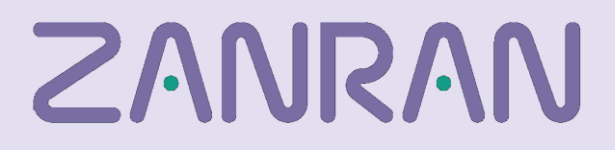

#### **APPENDIX 1**

These are the default options on the next screen:

| 뒍 PdfWorkbench 1.7.8 (64-bit)                  |                         |                     | -       |             | ×     |
|------------------------------------------------|-------------------------|---------------------|---------|-------------|-------|
| Select Installation Folde                      | r                       |                     |         | (           |       |
| The installer will install PdfWorkbench 1.7    | 7.8 (64-bit) to the fo  | llowing folder.     |         |             |       |
| To install in this folder, click "Next". To in | stall to a different fo | older, enter it bel | ow or ( | click "Brov | vse". |
| Eolder:<br>C:\Program Files\Zanran\PdfWorkber  | nch 1.7.8 (64-bit)\     |                     |         | Browse      |       |
|                                                |                         | [                   |         | Disk Cost.  |       |
| Install PdfWorkbench 1.7.8 (64-bit) for        | yourself, or for anyo   | one who uses thi    | s com   | outer:      |       |
| <ul> <li>Just me</li> </ul>                    |                         |                     |         |             |       |
|                                                | < Back                  | Next>               |         | Cano        | cel   |

3. Either click 'Next' or change the options first. You should see the following screen within a couple of seconds:

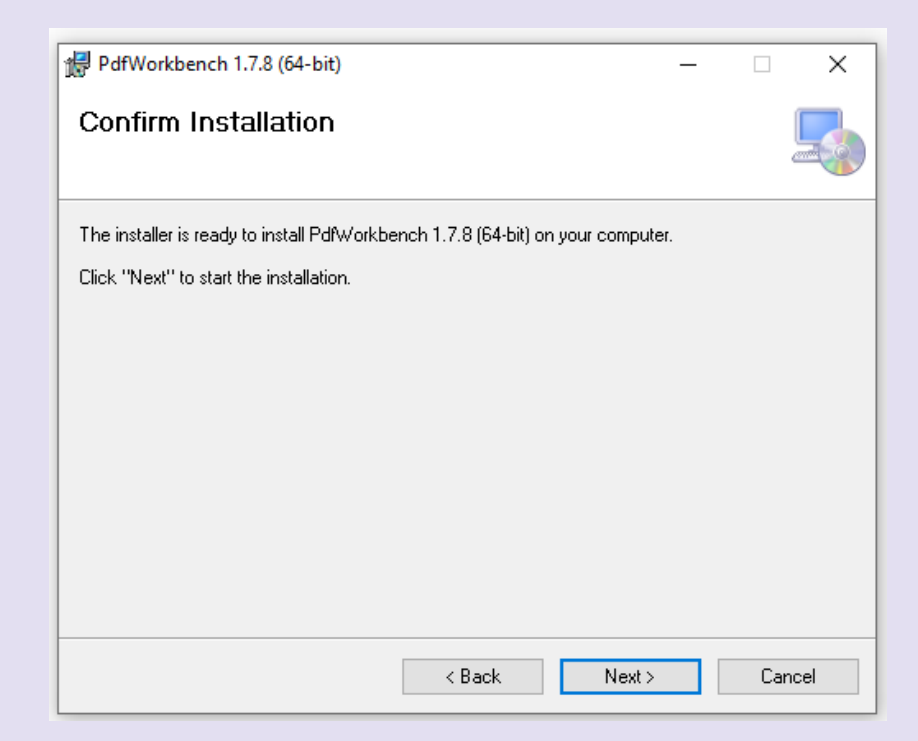

helpdesk@zanran.com

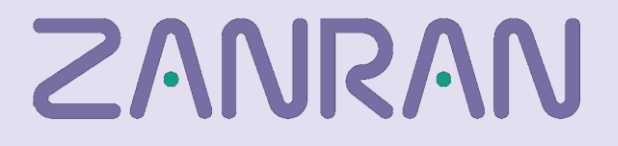

#### **APPENDIX 1**

4. Click 'Next'. You should see the installation start:

| 岩 Pdf Workbench v1.6.15                   |        |
|-------------------------------------------|--------|
| Installing Pdf Workbench v1.6.15          |        |
| Pdf Workbench v1.6.15 is being installed. |        |
| Please wait                               |        |
| Cancel < Back                             | Next > |

5. A dialogue box appears "Do you want to allow this app... to make changes to your device?". Click Yes. The installation should run.

| User Account Control                                   | ×                                             |
|--------------------------------------------------------|-----------------------------------------------|
| Do you want to allow<br>unknown publisher t<br>device? | w this app from an<br>to make changes to your |
| D:\Zanran\Ops\PDFwo<br>\1.7.8\PdfWorkbenchS            | orkbench_setup<br>etup64.msi                  |
| Publisher: Unknown<br>File origin: Hard drive on this  | s computer                                    |
| Show more details                                      |                                               |
| Yes                                                    | No                                            |

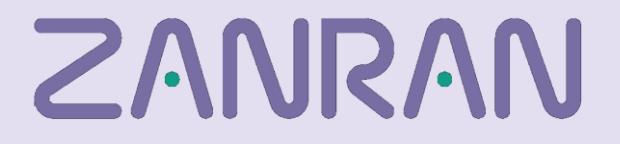

#### 6. The Workbench should now be installed!

| PdfWorkbench 1.7.8 (64-bit) -                                                      |     | ×    |
|------------------------------------------------------------------------------------|-----|------|
| Installation Complete                                                              |     | 5    |
| PdfWorkbench 1.7.8 (64-bit) has been successfully installed.                       |     |      |
| Click "Close" to exit.                                                             |     |      |
|                                                                                    |     |      |
|                                                                                    |     |      |
|                                                                                    |     |      |
|                                                                                    |     |      |
|                                                                                    |     |      |
| Please use Windows Update to check for any critical updates to the .NET Framework. |     |      |
|                                                                                    |     |      |
| < Back Close                                                                       | Car | icel |

In the event of problems, please contact us at: helpdesk@zanran.com

**APPENDIX 2** 

## **ZANRAN** Appendix 2 – option settings

These are the default settings:

| Z Options                                                                                                    |                      | _                  |         | $\times$ |
|----------------------------------------------------------------------------------------------------|----------------------|--------------------|---------|----------|
| Boundary Visibility                                                                                                    |                      |                    |         |          |
| <ul> <li>✓ Show Text-Blocks</li> <li>Show Image boundarises</li> <li>Show Line Boundaries</li> <li>Show Word Boundaries</li> <li>✓ Show Table Boundaries</li> </ul> |                      |                    |         |          |
| Saving<br>Automatically save on page<br>Automatically backup on op                                                                                                  | change<br>en         | and clo            | sing do | cument   |
| Editor                                                                                                    |                      |                    |         |          |
| Automatically ask if you wish<br>Allow creation of User-Defin                                                                                                    | n to ana<br>ied Bour | lyse on<br>ndaries | load    |          |
|                                                                                                    |                      | Ok                 | Ca      | ncel     |

These options can be changed on the fly.

The un-ticked boxes are: 'Show Image boundaries 'Show line boundaries' 'Show word boundaries'

puts boxes round images and photographs puts boxes round each text line puts boxes round each word